# カメラ / フォトビューアー

| カメラ・静止画でできること1   | 16<br>18 |
|------------------|----------|
| 施設の情報を登録する       |          |
| (MYガイドブック登録)1    | 18       |
| カメラで付近の施設を調べる    |          |
| (何これカメラ)1        | 19       |
| カメラで街並みの情報を見る    |          |
| (街並みスコープ)1       | 20       |
| 写真(静止画)を撮影する1    | 22       |
| カメラの設定をする1       | 23       |
| 撮影した場所を地図上に表示する1 | 24       |

| 静止画を見る(PHOTO)  | 125 |
|----------------|-----|
| 静止画を再生する       | 125 |
| スライドショーを見る     | 126 |
| 静止画を編集する       | 126 |
| 本機で撮影した写真の、    |     |
| 撮影した場所の地図を表示する | 127 |
| 静止画を回転させる      | 127 |
| 静止画データについて     | 128 |

以下の機能には対応しておりません。

- 夜間撮影機能(フラッシュ、ナイトモードなど)
- オートフォーカス

ズーム
手ブレ補正

連続撮影
 動画撮影

# カメラの色々な使いかた

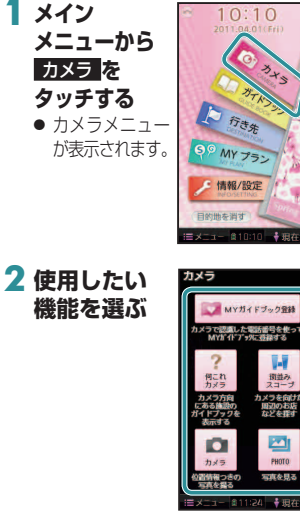

MYガイドブック登録 → P.118 雑誌などに記載されている電話 番号に向けてシャッターを切る と、その施設の情報が表示され、 MYガイドブックとして地点 登録できます。(最大1000件)

読取る

 ■X=0-11035 + ¥400
 ● MYガイドブックから探す → P.81
 ● MYガイドブックの情報を見る → P.97

 ● MYガイドブックを編集する →P.99

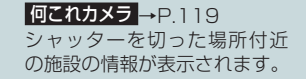

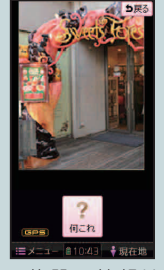

 施設の情報は付属の地図 microSDHCカードに収録 されているガイドブック (P.64)のるるぶDATAから 検索されます。

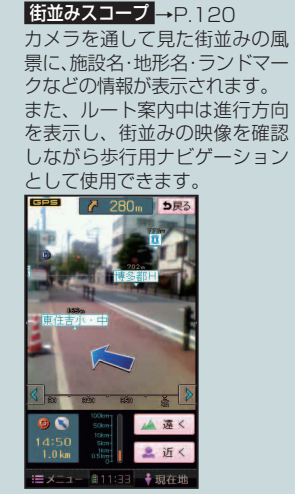

 街並みスコープ自動起動 (P.165)が「する」に設定され ている場合、地図画面表示中に 本機を垂直にするだけで街並み スコープに切り換えられます。

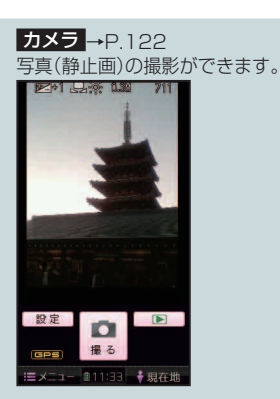

**PHOTO** → P.125

本機や他のカメラで撮影した写真 (静止画)を表示できます。 また、スライドショーで見たり、 地図上に撮影した場所を表示さ せることができます。

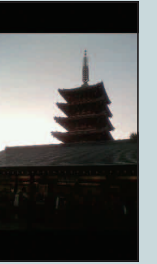

静止画

でできること

118

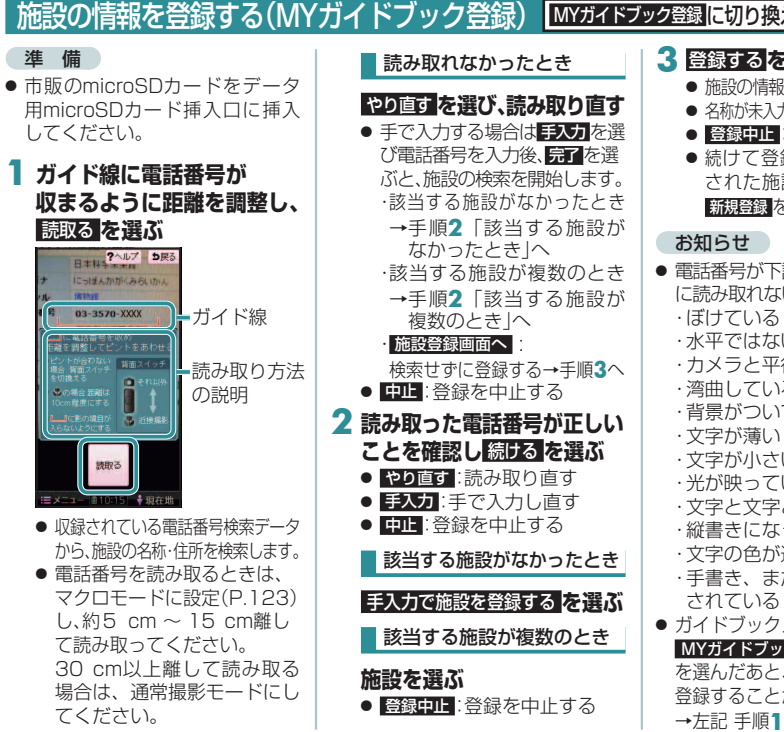

#### MYガイドブック登録に切り換えるには →P.116 3 登録するを選ぶ ・施設の情報の編集のしかた→P.99 ● 名称が未入力の場合、登録できません。 ● 登録中止:登録を中止する ● 続けて登録するときは、表示 された施設のリストの画面で 新規登録を選ぶ→左記 手順1へ ● 雷話番号が下記の状態の場合,正常 に読み取れないことがあります。 水平ではない ・カメラと平行ではない ・湾曲している ・背景がついている ・ 文字が小さい ・光が映っている ・文字と文字との間隔が狭い 縦書きになっている ・文字の色が途中で変わっている ・手書き、または手書き風に記載 ● ガイドブックメニュー(P.60)から MYガイドブック を選び、グループ を選んだあと、新規登録を選んでも 登録することができます。 →左記 手順1へ

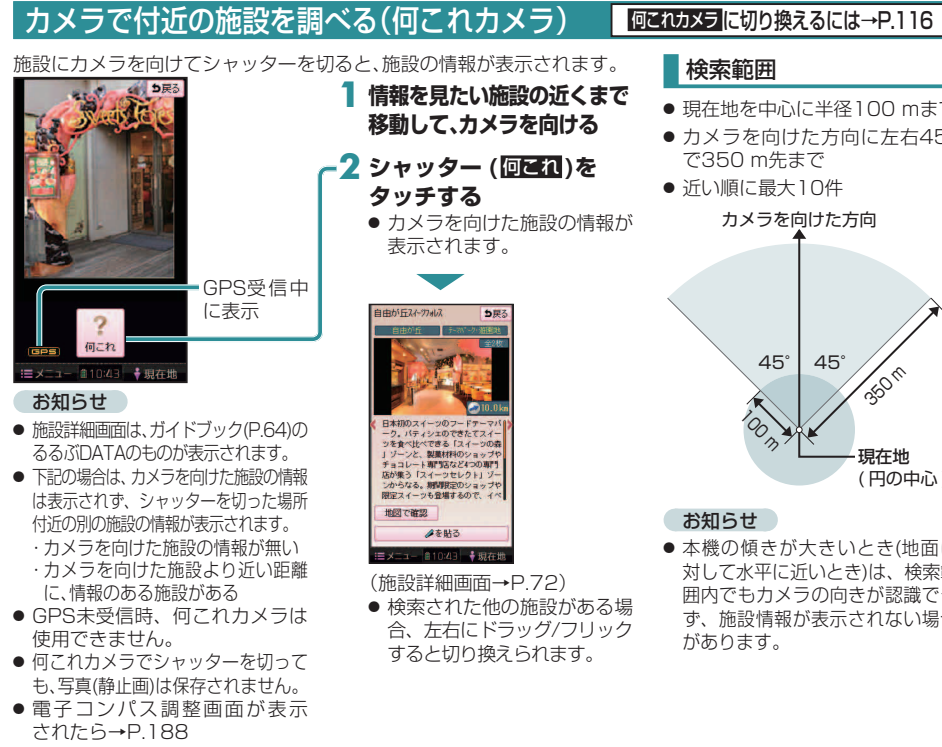

 ・現在地を中心に半径100 mまで カメラを向けた方向に左右45° カメラを向けた方向 45° 25011 現在地 (円の中心)

カ

#### お知らせ

45

n

 ● 本機の傾きが大きいとき(地面に 対して水平に近いとき)は、検索範 囲内でもカメラの向きが認識でき ず、施設情報が表示されない場合 があります。

## カメラで街並みの情報を見る(街並みスコープ) <u>(新設スコープ)</u>に切り換えるには→P.116

カメラを通して見た街並みの風景に、施設名・地形名・ランドマークなどを表示できます。またルート案内中は矢印 で進行方向を表示し、街並みの映像を確認しながら歩行用ナビゲーションとして使用できます。

. 近く

GPS受信中に表示

# 分岐案内表示※1

#### 次の分岐点の情報(分岐方向、 階段、経由地など)をマークで 表示します。

目的地・経由地マーク\*1-

#### 進行方向表示※1

進む方向を表示します。 ● ルートからはずれた 場合、表示されません。

#### 残距離表示と到着予想時刻※

目的地までの距離と到着 予想時刻を表示します。

#### 方角

電子コンパスの情報をもとに、方角 を表示します。

- 方角が正しく表示されないときは、
   で調整してください。
- ※1 ルート案内中のみ表示されます。

#### 施設名・地形名・ランドマーク

#### -1 地平線(または水平線)を ガイド線に合わせる

 遠方に山があるなど、地平線が見えない場合は、 地平線を想定してガイド線に合わせてください。

#### -2 遠く/近くで、距離を調整する

- 街並みの映像と情報のずれが最も少なくなる ように調整してください。(6段階)
- 視点が低いほど近く、高いほど遠くに設定すると、より正確に情報が表示されます。
   (P.121) (街並みスコーブの見える範囲(イメージ))

#### お知らせ

- 表示される方角には誤差があります。
- 地平線・距離および表示される情報は、目安です。
   場所や使用環境によっては、正確に表示されない
   場合があります。
- ランドマークは、ランドマークセレクト(P.56)で 設定された内容で表示されます。
- GPS未受信時は、使用できなかったり、正確な場 所が表示されない場合があります。
- 電子コンパス調整画面が表示されたら→P.188

#### 地図を確認しながら街並みスコープを使う

街並みスコープ自動起動(P.165)を「する」に設定している場合は地図画面表示中に本機を垂直にするだけで街並 みスコープに切り換えることができます。

# 

街並みスコープ画面を表示中に、
 現在地タッチすると地図画面が表示されます。

お知らせ

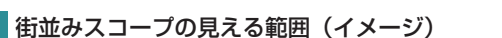

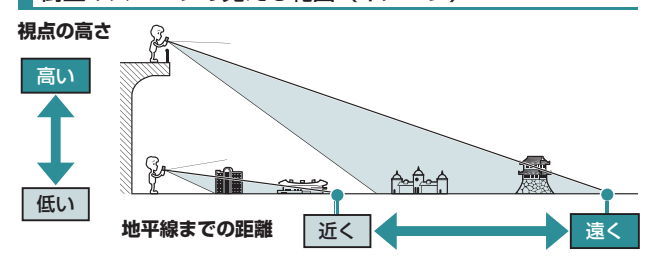

# を使う

122

進 備

## 写真(静止画)を撮影する

#### カメラ に切り換えるには→P.116

本機で撮影された写真には、位置情報が付与されます。プライバシーや個人情報の保護のため、自宅など で撮った写真をインターネット上で公開するときには、必ず位置情報を消去してください。(P.126)

#### ●市販のmicroSDカードをデータ用microSDカード挿入口に挿入してください。

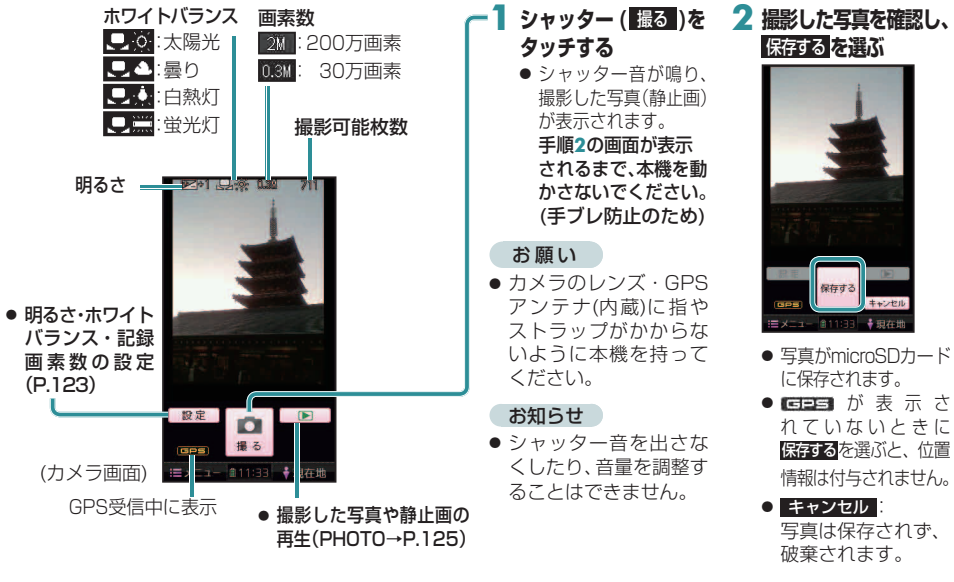

#### カメラの設定をする (太字:お買い上げ時の設定) カメラ画面(P.122)から、 近付いて撮影する 明るさを調整する 設定を選ぶ (マクロモード) 明るすぎる/暗すぎる場合に明るさを調整します。 花などの被写体に近づいて撮影 2 各項目を設定する 1 < / > で補正する したいときには、マクロモードで ● 調整範囲:-3~±0~+3 撮影してください。10 cmまで ● 明るさを「±0」以外に設定すると、画面に補 接近して撮影できます。 正値(FZ+1など)が表示されます。(P.122) マクロモード切換スイッチ ホワイトバランス(色あい) (P.25)をマクロモード側(光) ち戻る 通常は光源に応じて自動で適切な色あい にスライドさせる < > に調整されますが、撮影された写真の色 < $\begin{bmatrix} 0 \end{bmatrix}$ > あいが不自然になる場合は、光源に応じ Cires数 2M 0.3M て手動で設定してください。 通常撮影モード 完了 1 < / > で設定を選ぶ -マクロモード オート: 自動で色あい 曇り: 曇天の屋外 3 完了 を選ぶ を調整 蛍光灯: 蛍光灯の光 太陽光: 晴天の屋外 白熱灯: 白熱灯の光 お知らせ ●マクロモード切換スイッチを 「オート」以外に設定すると、画面にマーク カメラの明るさとホワ 切り換えるとき、レンズに触れ が表示されます。(P.122) イトバランスの設定に ないようにご注意ください。 連動して、何これカメラ 記録画素数 2 撮影する(P.122) (P.119)・街並みスコー 画像の細かさを設定できます。 ・ 被写体と本機の距離が10 cm~ プ(P.120)の設定も変更 1 画素数を選ぶ 60 cmになるように合わせてく されます。 ださい。60 cmより遠くになる ● 2 M:200万画素(1600×1200) 場合は、通常撮影モードで撮影 ● 0.3M: 30万画素(640×480) してください。

# 撮影した場所を地図上に表示する

本機で写真を撮影した場所が、地図上にカメラマーク また、マークをタッチすると、写真を表示できます。 表示変更メニュー (P.56)から、 ┃ □ □ マーク表示 をタッチする ● 撮影した地点にカメラマーク を表示 (地図の中心から近い順に、 〇 〇 マーク表示 最大100件) ....

表示容更

表示変更

■メニュー 第09:01 → 現在批

● 再度タッチすると消去されます。

#### お知らせ

- 位置情報が付与されていない 写真の場所は、地図には表示され ません。
- GPS対応のカメラで撮影された 写真 (Exif Ver. 2.X準拠) でも、 撮影した場所にカメラマークを 表示できます。
- 車モード時、2画面表示(P.144) の右画面にはマークは表示されま せん。

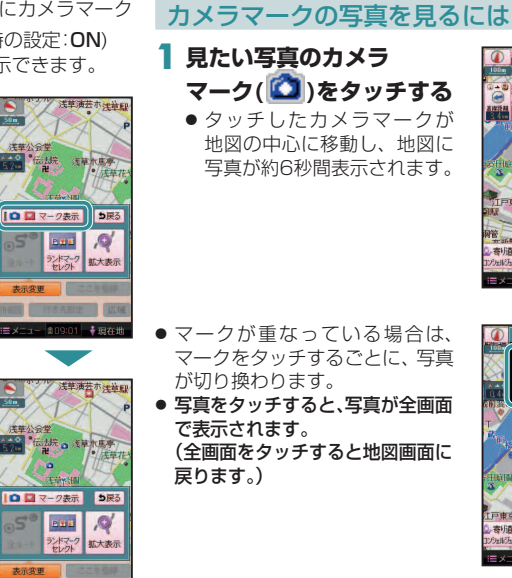

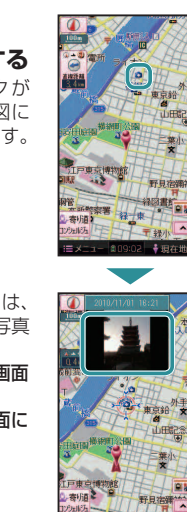

# 静止画を再生する

# PHOTO に切り換えるには →P.116

## 進備

● 静止画の保存されたmicroSDカードをデータ用microSDカード挿入口に挿入してください。

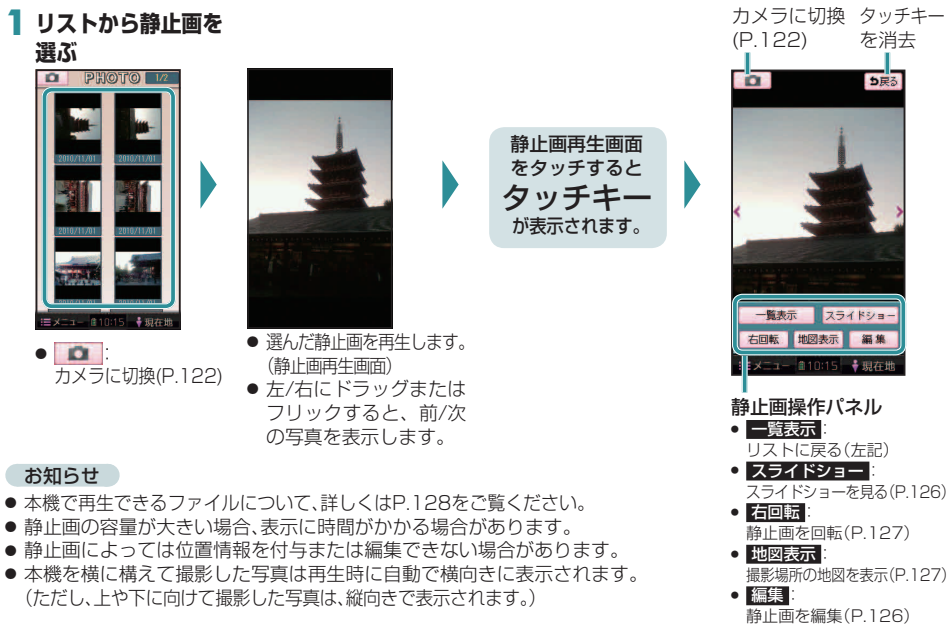

を

使

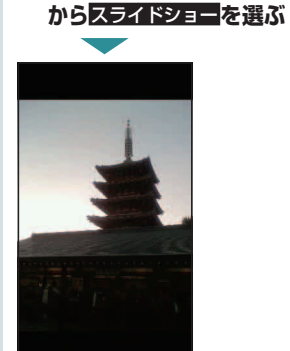

● 画面サイズに合わせて拡大/縮小 されます。 ● 全ての静止画を再生すると、最初の

スライドショーを見る

静止画操作パネル(P.125)

- 静止画からもう一度再生します。
- スライドショーを終了する には
- 画面にタッチする ● 静止画再生画面に戻ります。

## 静止画を編集する **静止画操作パネル**(P.125)から[編集]を選ぶ 2 各項目を設定する ち戻る 位置情報 位置情報 画像消去 設定 静止画を消去する 1画像消去を選ぶ 2 はいを選ぶ 位置情報を消去する 1位置情報消去を選ぶ 2 はいを選ぶ 位置情報を設定する 1位置情報設定を選ぶ 2 設定したい場所に スクロールさせる 3 セットを選ぶ ● 他のカメラなどで撮影された写真 に位置情報を設定すると、データ ださい。 が破損する場合があります。

静止画データや位置情報は、 消去すると、もとに戻せません。 消去は十分確認のうえ行ってく

| -                                                                                                    |                       |
|----------------------------------------------------------------------------------------------------|-----------------------|
| <ul> <li>         静止画操作パネル(P.125)         から地図表示を選ぶ         <ul> <li>             から地図表示を選ぶ             <ul></ul></li></ul></li></ul>                        | <b>画探</b><br>右回<br>止画 |
|                                                                                                    |                       |
|                                                                                                    |                       |
| <ul> <li>● 他のカメラマーク(○)をタッチ<br/>すると、その地点が地図の中心に<br/>移動し、その写真が表示されます。</li> <li>● マークが重なっている場合は、<br/>マークをタッチするごとに、写真<br/>が初り換わります。</li> <li>2 セットを選ぶ</li> </ul> |                       |
| <ul> <li>マークの無い場所にスクロールする<br/>と、表示中の写真は消えます。</li> <li>● GPS対応のカメラで撮影された<br/>写真(Exif Ver. 2.X準拠)でも、撮<br/>影した場所の地図を表示できます。</li> <li>● 静止画再生画面に戻ります。</li> </ul> |                       |

# を回転させる

**操作パネル**(P.125) 転を選ぶ

iが右に90°回転します。

静止

# 静止画データについて

microSDカードに保存した静止画 データを本機で再生できます。

 パソコンに接続し、おでかけ工房 を使用して静止画データを本機に 保存することができます。
 ・パソコンと接続して使うには →P.34

#### おでかけ工房を使用できない場合

静止画データは、microSDカードの直下(ルートフォルダ)の「DCIM」フォルダに、DCF規格準拠の静止画フォルダ\*1を作成して保存してください。

ルートフォルダ
↓ レートフォルダ
↓ DCIM
↓ \* \* \* XXXXX \*1
↓ \* \* \* XXXXX \*1
↓ ○○○○○. JPG
↓ \* \* \* XXXXX \*1
↓ ○○○○○. JPG
※1 半角数字3文字+半角英数字5文字
の名前で作成されたフォルダ

#### JPEG(ジェイペグ)とは

Joint Photographic Experts Groupの略称。 カラー静止画を圧縮、展開する規格のひとつです。 静止画データの保存形式としてJPEGを選ぶと、もとのデータ容量の1/10 ~ 1/100に圧縮されますが、圧縮率の割に画質の低下が少ないのが特長です。

#### ■ 本機で再生できる静止画ファイル

- **画 素 数**:2000万画素以下
- 画像サイズ:横5120×縦3840 dot以下
- ファイル名:全角·半角ともに12文字以下(拡張子含まず)
- 形式:DCF規格\*2/Exif規格\*3(Ver. 2.X)に準拠したJPEG形式 (本機やデジタルカメラ等で記録したもの)
- 拡 張 子:「.JPG」「.jpg」
- DCF規格に準拠していないJPEGファイルは、再生できない場合があります。
- Motion JPEGは再生できません。
- ※2 DCF :Design rule for Camera File system
  [社団法人 電子情報技術産業協会(JEITA)にて制定された統一規格]
   ※3 Exif :Exchangeable image file format

#### ■ ファイル・容量の制限

- ファイル数:1000まで
- ●容 量:1ファイルにつき6 MBまで

#### お知らせ

- 静止画を表示できないファイルは、 が表示されます。
- microSDカードに1000枚を超える静止画が保存されていると、ファイルが読み込めず、見たい静止画を表示できない場合があります。